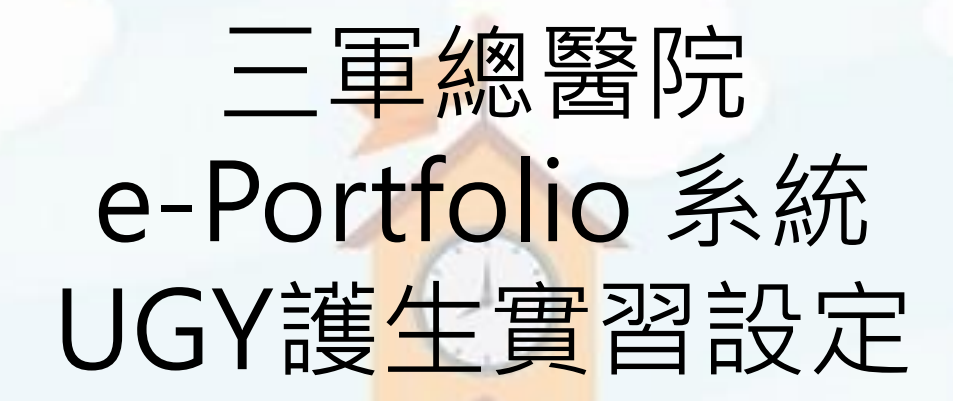

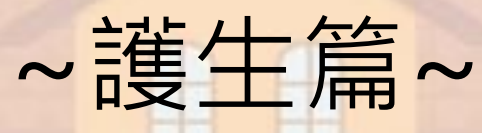

教師發展組 莊蕙婉督導長 林庭安研究助理

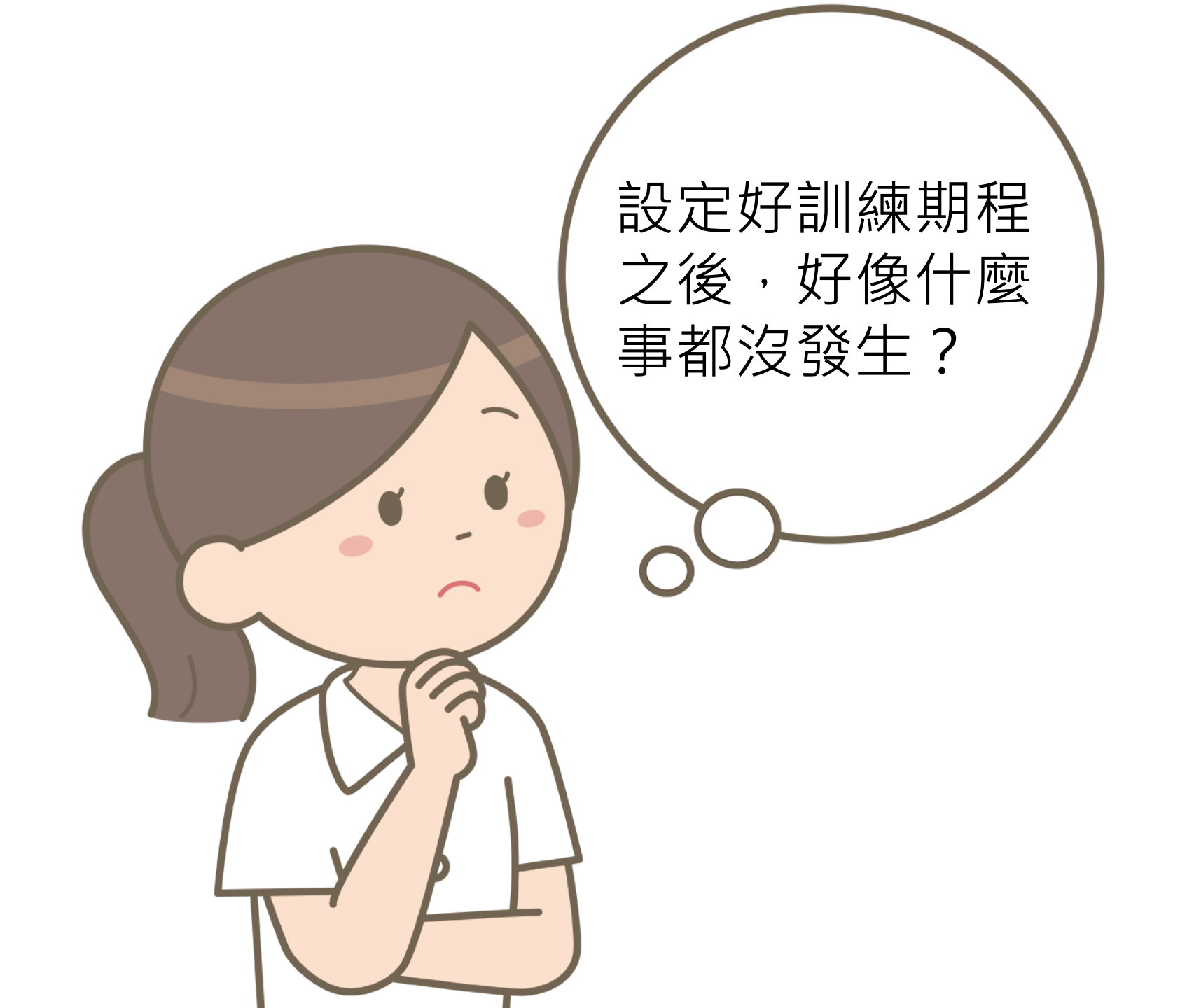

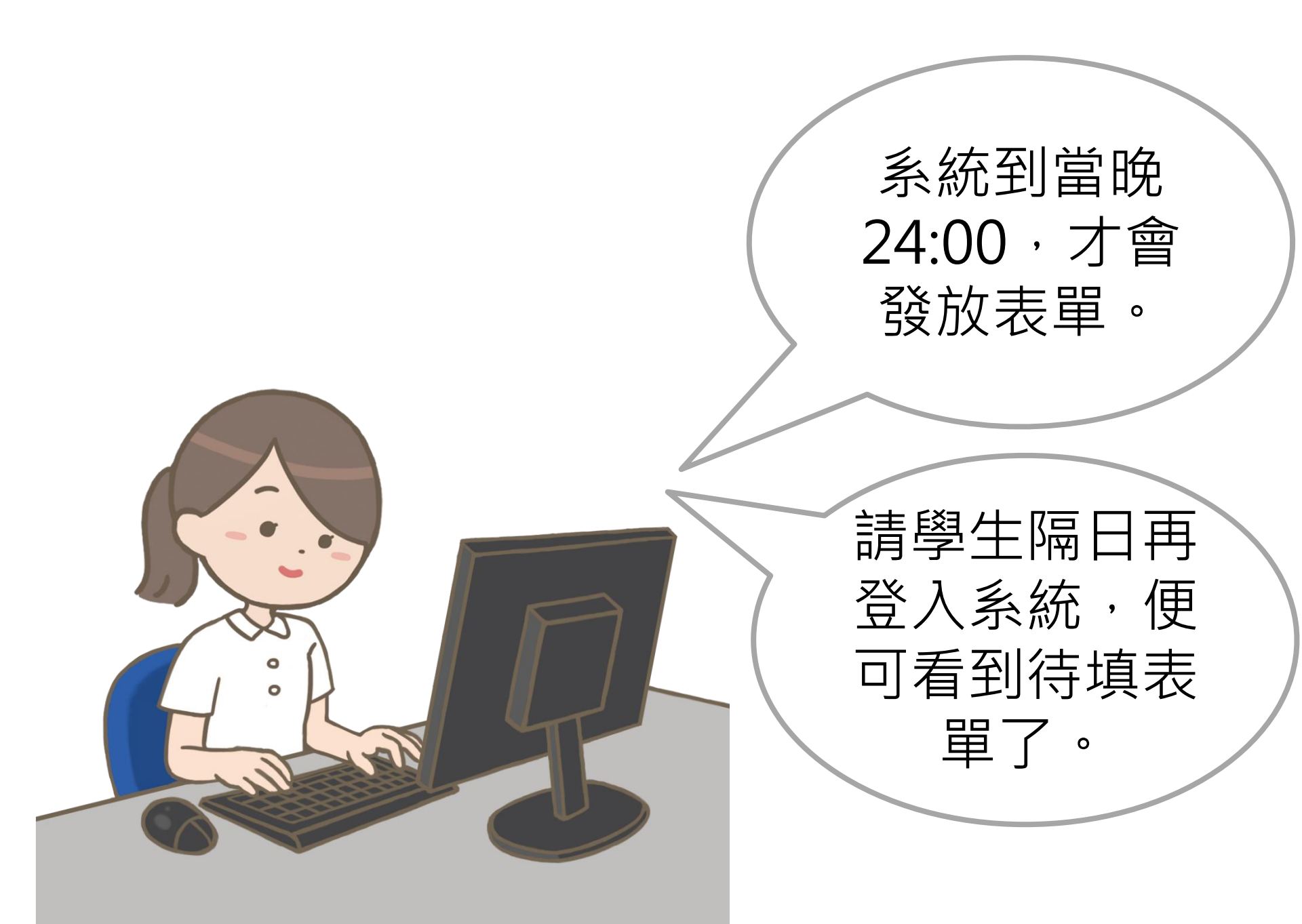

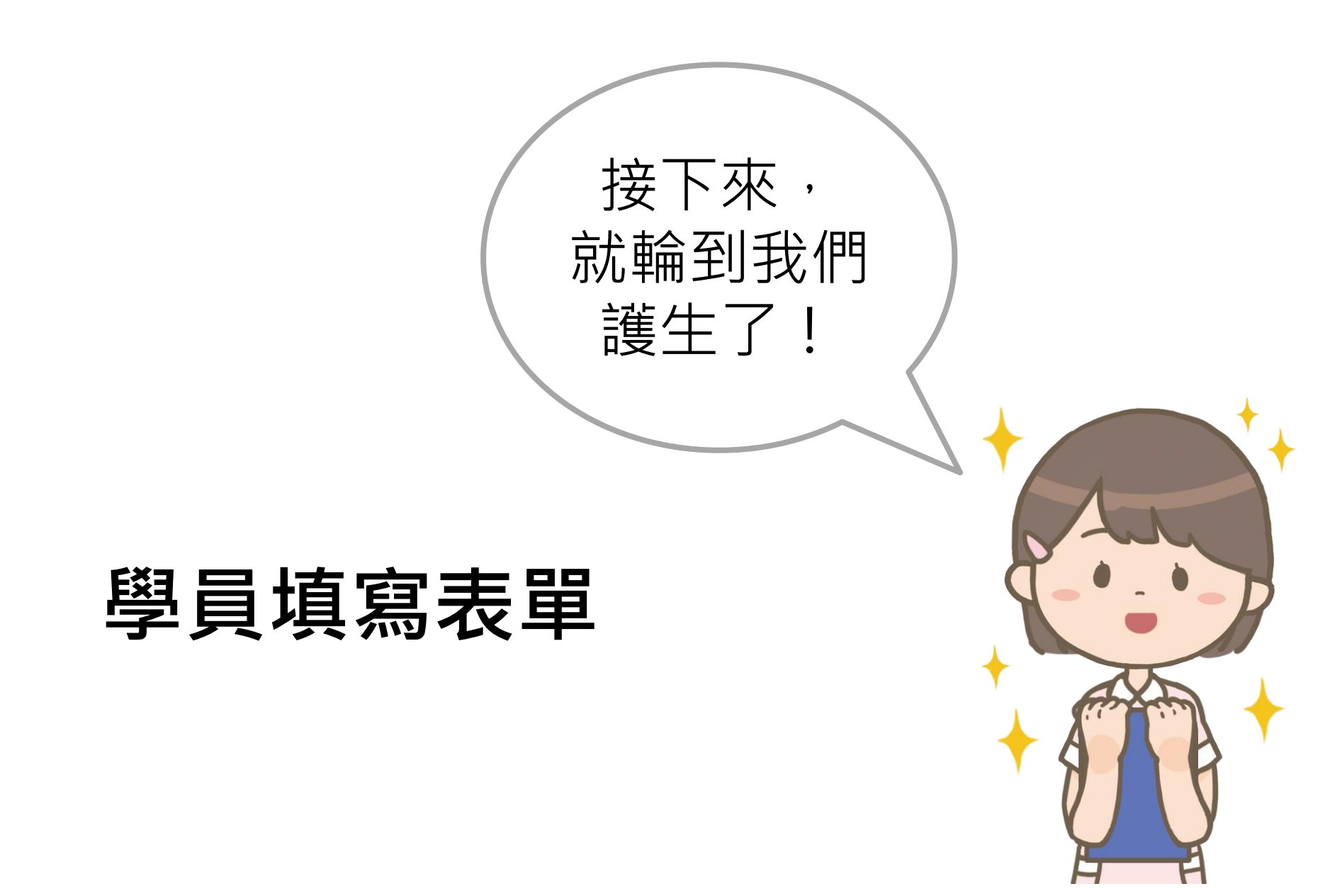

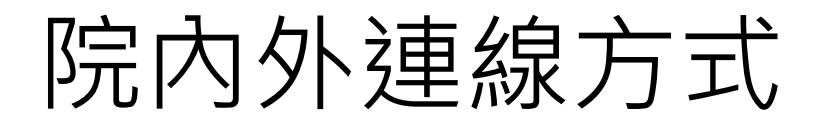

- 院內系統登入路徑
  - 內網首頁→資訊系統→教學類→10. 臨床線上學習歷程 檔案系統

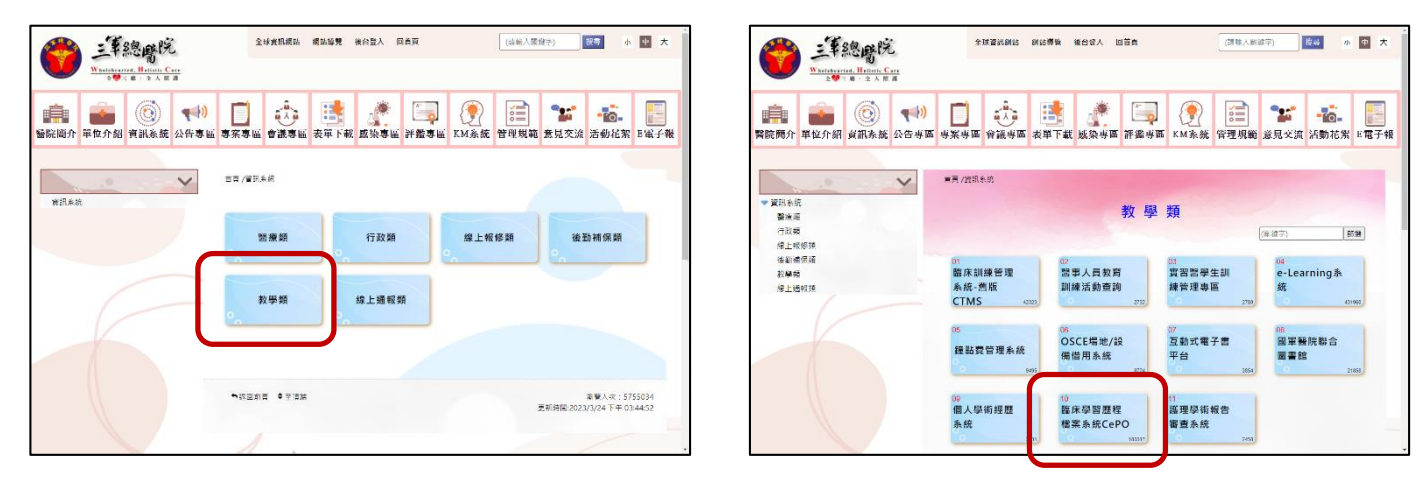

- 院外系統登入路徑
  - <u>https://cts.tsgh.ndmctsgh.edu.tw/</u>
  - 輸入完整網址,或掃QR code

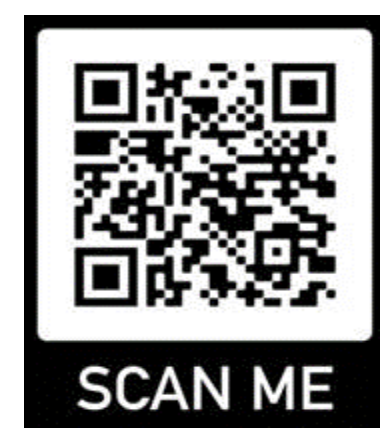

## 登入方式

## Tri-Service General Hospital

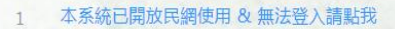

- 臨床心理職類教學訓練計畫1120613
- 3 藥事職類教學訓練計畫1120412

主旨

- 職能治療職類教學訓練計畫1120412
- 5 醫事放射職類教學訓練計畫1120412
- 6 醫事檢驗職類教學訓練計畫1120412

## 公告時間 2019-08-22 2023-06-13 2023-04-12 2023-04-12

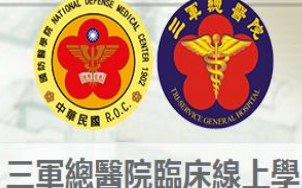

| 登入 |         |   |
|----|---------|---|
| 密碼 | 請輸入您的密碼 |   |
| 帳號 | 請輸入您的帳號 |   |
| 單位 | 外部AD登入  | ~ |

## 1. 單位選擇:外部AD登入 2. 輸入護生帳號的帳號密碼